## Inserimento di un tooltip

Per inserire un **tooltip** (consiglio su un oggetto) è necessario prima di tutto attribuire la classe "itatooltip" all'oggetto sul quale si desidera avere l'effetto. Successivamente tramite l'utilizzo del **title** potremo indicare il testo che vogliamo visualizzare al passaggio del mouse sull'oggetto.

## Esempio su span:

```
$MessaggioTooltip = '<span class="ita-tooltip" title="Questo è il consiglio
visualizzato" >Visualizza Messaggio</span>';
Out::html($this->nameForm . '_Messaggio', $MessaggioTooltip );
```

Nota.

E' possibile inserire la classe "ita-tooltip" anche direttamente da generator, ricordandoci di gestire poi il **titolo** da codice.

## tooltip su una cella della tabella

From: https://wiki.nuvolaitalsoft.it/ - **wiki** 

Permanent link: https://wiki.nuvolaitalsoft.it/doku.php?id=sviluppo:utilizzo\_tooltip&rev=139299628

Last update: 2018/03/19 10:45

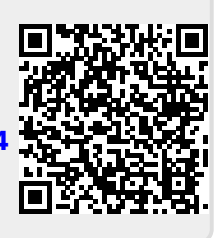